## Create New PO Invoice

💾 Wed, Jan 17, 2024 🛛 🖿 Invoice Management

Creating Purchase Order (PO) Invoices follows a very similar process to creating regular Invoices. The main difference is the fields shown on the screen.

1. Follow steps 1 - 12 as per the regular Invoice creation process on the Create New Invoice page.

2. Invoice details can be now be entered. Each of the fields are explained below:

| ✓ Actions             |                                |                     | Work Order Related Information |                 |                         | Uet      |        |
|-----------------------|--------------------------------|---------------------|--------------------------------|-----------------|-------------------------|----------|--------|
| Document Type         | Invoice                        |                     |                                | Client          | Demo Client             | =        |        |
| Added                 | 28 November 2017               | Date Received       | •                              | Resource        | Demo Resource           | =        | YOTK C |
| Invoice Number        |                                | Tax Point           | •                              | Building        | Athelstan Court (S0669) | ×Ŧ       | JIDE   |
| Finance               |                                |                     |                                | Notes           |                         |          |        |
| Line Items Net        |                                |                     |                                | Enter notes     |                         |          | ^      |
| Line Items VAT        |                                | Rec. Line Items VAT |                                |                 |                         |          |        |
| Delivery Net          |                                |                     |                                |                 |                         |          |        |
| Delivery VAT          |                                | Agreed Delivery Tax |                                |                 |                         |          |        |
| Net                   | £0.00                          |                     |                                |                 |                         |          |        |
| VAT                   |                                |                     |                                |                 |                         |          |        |
| Gross                 | £0.00                          |                     |                                |                 |                         |          |        |
|                       |                                |                     |                                |                 |                         |          |        |
|                       |                                |                     |                                |                 |                         |          |        |
|                       |                                |                     |                                |                 |                         |          |        |
|                       |                                |                     |                                |                 |                         |          |        |
|                       |                                |                     |                                |                 |                         |          |        |
|                       |                                |                     |                                |                 |                         |          |        |
|                       |                                |                     |                                |                 |                         |          |        |
|                       |                                |                     |                                |                 |                         |          |        |
|                       |                                |                     |                                |                 |                         |          |        |
|                       |                                |                     |                                |                 |                         |          | ~      |
| Review                |                                |                     |                                | Status: Pending |                         | ✓ Action | 5      |
| Unallocated Reason(s) | Click here to make a selection | 1                   | =                              |                 |                         |          |        |
|                       |                                |                     |                                |                 |                         |          |        |
| Review Department     |                                | *                   |                                |                 |                         |          |        |
|                       |                                |                     |                                |                 |                         |          |        |
|                       |                                |                     |                                |                 |                         |          | -      |

**Document Type** is a drop down box where the type of Invoice can be selected. The options are Invoice, Credit Note, Debit Note, Proforma Invoice and Prepayment Invoice. To change this or add a Purchase Order number click on the Actions button and Change Type. **Note:** If Proforma Invoice is selected in the Document Type field, the "Replaced by Invoice" radio buttons appear. Select either "Yes" or "No" before proceeding.

Added is a non-editable field that contains the date the Invoice was added to the system.

Date Received is a calendar drop down where the date the Invoice was received is entered.

**Invoice Number** is a freeform field where the number of the Invoice is entered. **Note:** this field allows a maximum of 30 characters.

Tax Point is a calendar drop down where the tax point date for the Invoice is entered.

Powred by PHPKB (Knowledge Base Software)

**Client** is a drop down field that will contain the Client chosen in the previous screen. This can be changed from this screen but will remove any resource or building selected previously.

**Resource** is a drop down field that will contain the Resource chosen in the previous screen. This can be changed from this screen.

**Building** is a tick selection of all of the Buildings for the Client that has been selected. Tick the Building relevant to the Invoice.

Line Items Net is a numerical field in which the cost of the items on the selected Shipment is populated.

**Line Items VAT** is a numerical field where the VAT of the items on the selected Shipment is populated.

**Rec. Line Items VAT** is a calculated field where the VAT of the items on the selected Shipment is populated

**Delivery Net** is a numerical field in which the cost of the Delivery on the Purchase Order is populated.

**Delivery VAT** is a numerical field where the VAT of the Delivery on the Purchase Order is populated.

Agreed Delivery Tax is a calculated field where the VAT of the Delivery is populated

Net Value is the total value of all the costs. This calculates the value automatically.

**VAT** is a numerical field where the VAT cost is entered. The VAT rate changes depending on the date in the Tax Point and will use the respective VAT Rates of that Tax year.

Gross Total is the total sum of the Net Value and the VAT costs.

**Replacement** is tick box that can be selected to say that a replacement Invoice is required. This becomes enabled once the Unallocated Reasons have been selected.

**Unallocated Reasons** is a popup menu where any reasons as to why the Invoice is unallocated can be selected.

**Review Department** is a drop down menu where the department the Invoice is going to be reviewed by is chosen.

Shipment is a table that shows receipts that have occurred on the Purchase Order. Ticking <u>Powred by PHPKB</u> (Knowledge Base Software) and unticking Shipments here determines on what is shown in the Items section.

Item is a table that shows the items receipted in the selected Shipments.

Notes is a freeform field where any notes that are relevant to the Invoice can be entered.

3. Once all the Invoice information has been entered, click "Save".

**Note:** These are the other types of messages you may receive and the reason for receiving them:

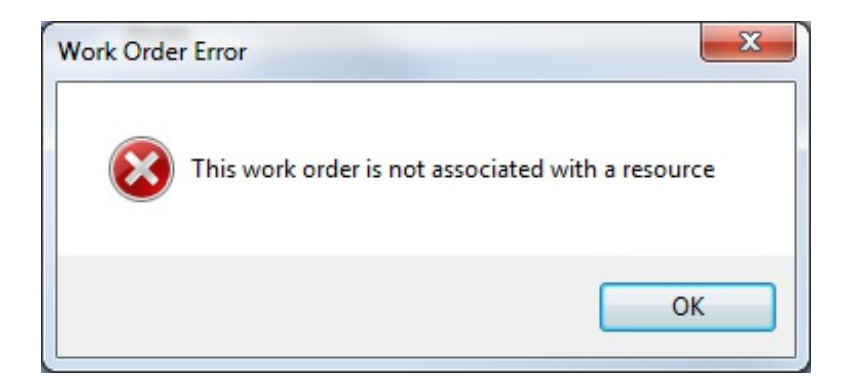

When trying to allocate a work order that hasn't yet been assigned to a resource (i.e. at Status 0.03 - Pending Resource Allocation)

| Work Orde | r Error                                                  |
|-----------|----------------------------------------------------------|
| 8         | This work order is not a status where it can be invoiced |
|           | ОК                                                       |

When trying to allocate a Work Order that is not at the correct status to be invoiced (i.e. 1.00 - Pending assign and 1.03 - Pending Acceptance)

| Work Orde | r Error                                      |
|-----------|----------------------------------------------|
| 8         | This work order does not exist in the system |
|           | ОК                                           |

This can appear for two reasons:

1. If a Purchase Order number is entered that is not in the system.

2. When a Purchase Order number is entered that is in the system but the user does not have the permission for the Client the Purchase Order relates to.

<u>Powred by PHPKB</u> (Knowledge Base Software)

**Please Note:** A User can only add an invoice against a Purchase Order whose Resource is part of a Resource Grouping that User has access to.

Online URL: https://ostarasystems.knowledgebase.co/article.php?id=358